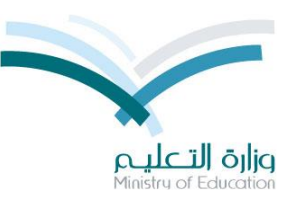

المعادلات بين الأقسام في النظامي الفصلي في نظام نور

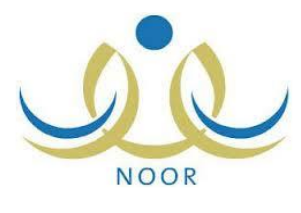

في حالة رغبة الطالب الانتقال الى قسم اخر في نفس النظام الفصلي فانه يحتاج الى معادلة بين القسم السابق الى القسم الجديد للمواد التي اختلفت وتتم هذه المعادلة مباشرة من خلال مدير المدرسة دون عناء حسب الشرح التالي : الجزء الأول : في حالة تحويل القسم بنفس المدرسة :

الخطوة الأولى : من مستخدم مدير المدرسة ثم الاختبارات ثم النظام الفصلي :

| قائد مدرسة - ثانوية - الإدارة العامة للتعليم - (بنين) | الإختبارات | تحويل المستخدم                        |
|-------------------------------------------------------|------------|---------------------------------------|
|                                                       |            | الشخصية 🔶 بياناتي الشخصية             |
| الدرجات                                               | 4          | 🔶 الإعدادات                           |
| حالة ادخال الدرجات                                    | 4          | 🝝 تعدیل ملف مستخدم                    |
| السلوك والمواظبة                                      | •          | م خدمات اضافية                        |
| المعادلات (معادلة شهادة طالب)                         | 4          | · · · · · · · · · · · · · · · · · · · |
| جداول الاختبارات                                      | 4          | المعلمين                              |
| لجان الإغتيارات                                       | 4          | 🔶 شۇون الموظفين                       |
| النظام الفصلي                                         | 4          | 📥 شوون الطلاب                         |
| إغلاق ادخال الدرجات                                   | 4          | الشؤون التعليمية                      |
| تحديد الطلاب المتعثرين في سداد الرسوم الدراسية        | 4          | الإختبارات                            |
|                                                       |            | البينة المدرسية                       |

الخطوة الثانية : نختار رابط المعادلة بين أقسام النظام الفصلى :

| (بنین)                                    | فاقد مدرسة - ثانوية - الإدارة العامة للتعليم - | النظام الفصلي |
|-------------------------------------------|------------------------------------------------|---------------|
| درجات النظام القصلي                       | 4                                              |               |
| درجات السلوك                              | 4                                              |               |
| تعديل درجات طالب منفرد                    | 4                                              |               |
| الفصل الصيفي                              | 4                                              |               |
| المعادلة للطلاب المنقولين من خارج المملكة | 4                                              |               |
| الطلبة المتعثرين                          | 4                                              |               |
| المعادلة بين أقسام النظام الفصلي          | 4                                              |               |
| عودة                                      |                                                |               |

الخطوة الثالثة : قم بالدخول على "لتعديل قسم طالب" :

| م - (بنین) | الإدارة العامة للتعلي | ظام قائد مدرسة - ثانوية - | المعادلة بين أقسام الأ<br>القصلي    |
|------------|-----------------------|---------------------------|-------------------------------------|
|            |                       | ، انقر هنا.               | 🖌 لتعديل قسم الطالب                 |
|            | $\checkmark$          | 1436-1437 :               | * السنة الدراسية                    |
|            | ~                     | : اختر                    | <ul> <li>* الفصل الدراسي</li> </ul> |
|            | ~                     | : اختر                    | * مصدر التعديل                      |
| ايحث عودة  | $\checkmark$          | : اختر                    | * الحالة                            |

الخطوة الرابعة : ادخل رقم هوية الطالب :

| نين)      | . الإدارة العامة للتعليم - (ب | لنظام قائد مدرسة - ثانوية - | المعادلة بين اقسام ا<br>الفصلي |
|-----------|-------------------------------|-----------------------------|--------------------------------|
|           | ×                             | 1111995 :                   | * رقم الهوية                   |
| ابحث عودة |                               |                             |                                |
|           |                               |                             |                                |
|           |                               |                             | (*) حقول إجبارية.              |

الخطوة الخامسة : حدد القسم واحتسب المعادلة :

|                 | ¥                                |
|-----------------|----------------------------------|
|                 | * رقم الهوية : 1111995           |
| ابحث عودة       |                                  |
|                 | بياتات الطالب                    |
|                 | رقم السجل المدني : 111/995       |
|                 | الاسم الرباعي : خالد بن ابر اهيم |
|                 | الصف : الثاني الثانوي            |
|                 | القسم الحالي : المسار العلمي     |
|                 | * القسم الجديد : المسار الأدبي 🗸 |
| إحتساب المعادلة |                                  |

الخطوة السادسة: ستظهر المعادلة بشكل كامل لكل المستويات ويتضح بالألوان ما سيتم معادلته او حذفه او انتقال درجته كما يمكن طباعة المعادلة والاطلاع عليها قبل اعتماد المعادلة :

| 4          |        | قسم : المسار الأديي          | من    | المسئوى الملكولُ<br>مته        |        |        | 1111995 :             | رقم تهوية     |  |
|------------|--------|------------------------------|-------|--------------------------------|--------|--------|-----------------------|---------------|--|
|            |        | قىم : السار لطي              | 2     | نستون ننتون : نستون تربع<br>چه |        |        | : ڪلاتين اير اهيم<br> | لاسم          |  |
| الإجراءات  |        | المعالة                      |       | iters (\$                      |        |        | 3001.                 |               |  |
| تطق        | لتتبجة | 14.4                         | عتيبة | i duti                         | جي قسم | من قسم | تستوى                 | العلم للتراسي |  |
| تتقل ادرجة | 96     | هزان هريم                    | 96    | هرزن عريم                      |        |        |                       |               |  |
| معادلة     | 76     | الترجيد                      | 76    | الترجيد                        |        |        |                       |               |  |
| تغر        | 77     | طنته                         | 77    | 452                            |        |        | تىسكون تۇل            |               |  |
|            | 55     | اللغة الإنجليزية             | 55    | اللغة الإنجليزية               |        |        |                       |               |  |
|            | 63     | الرياضيات                    | 63    | الرياضيات                      |        |        |                       |               |  |
|            | 72     | القيزياء                     | 72    | الفيزياء                       |        |        |                       |               |  |
|            | 73     | الكيمياء                     | 73    | للهبياء                        |        |        |                       |               |  |
|            | 75     | الدراسات الاجتماعية والوطلية | 75    | الدراسات الاجتماعية والوطليية  |        | سم موي |                       |               |  |
|            | 89     | اللغة العربية                | 89    | اللغة العربية                  |        |        |                       |               |  |
|            | 88     | الحضب الألي وتقلية المطومات  | 88    | الحضب الألي وتقلية المطومات    |        |        |                       |               |  |
|            | 70     | الأحياء                      | 70    | الأهياء                        |        |        |                       |               |  |
|            | 78     | مهارات اليحث ومصادر المطومات | 78    | مهارات اليحث ومصادر المطومات   |        |        |                       |               |  |
|            | 100    | البهارات الطبيقية            | 100   | لعهزات التطبيقية               |        |        |                       |               |  |
|            | 89     | التربية الأسرية والصحية      | 89    | التربية الأسرية والصحية        |        |        |                       | 1435-143      |  |
|            | 95     | اطرأن الكريم                 | 95    | القرآن الكريم                  |        |        |                       | 1403-140      |  |
|            | 93     | الحديث والثلثافة الإسلامية   | 93    | الحيث والثلافة الإسلامية       |        |        |                       |               |  |
|            | 71     | اللغة الإنجليزية             | 71    | اللغة الإنجليزية               |        |        |                       |               |  |
|            | 66     | الرياطيات                    | 66    | الرياضيات                      |        |        |                       |               |  |
|            | 80     | الفيزياء                     | 80    | القيزياء                       |        |        |                       |               |  |
|            | 76     | الليعياء                     | 76    | الليعياء                       |        |        |                       |               |  |

الجزء الثاني : في حالة الانتقال الى مدرسة أخرى بقسم جديد:

الخطوة الأولى : من مستخدم مدير المدرسة ثم شؤون الطلاب يتم تحديد الطالب والمدرسة المطلوبة والتخصص الجديد :

|                                                                                                    |                   | نقل                                                                  |
|----------------------------------------------------------------------------------------------------|-------------------|----------------------------------------------------------------------|
| والمدرسة التي تريد نقل المستخدم اليها.<br>حجات الطالب في الفصلين الأول والثاني إذا تغير القيب أو نظاد إلد إبية أو توع البدرسة جند النقل | التعليم<br>مع الد | <ul> <li>اختر إدارة التربية وا</li> <li>ستتم عملية حذف حم</li> </ul> |
| ريت ڪيپ ٿي ڪين ۽ وڻ وڪي ٻه ڪيو ڪم تو ڪم ڪرڪ تو ٿري مشرڪ ڪي.<br>هليل بن حمد العطو ي<br>10718332                                          |                   | الاسم الرياعي<br>اسم المستخدم                                        |
| 10718332                                                                                                    | :                 | رقم المستخدم                                                         |
| النظام العام ) نظام المقررات                                                                                                    | :                 | الى نوع التعليم                                                      |
| الإدارة العامة للتعليم بمنطقة                                                                                                    | :                 | * إدارة التربية والتعليم                                             |
| الثانوية 🗸 🗸                                                                                                    | :                 | * المدرسة                                                            |
| لثانوي 🗸 🗸                                                                                                    | :                 | * الصف                                                               |
| المسار العلمي                                                                                                    | ]:                | * القسم                                                              |
| ستنظم 🗸                                                                                                    | :                 | * الى نظام دراسي                                                     |
| □:                                                                                                    | لطالب             | تحويل النظام الدراسي ل                                               |
|                                                                                                    |                   | (*) حقول إجبارية.                                                    |
| إرسال عودة                                                                                                    |                   |                                                                      |
|                                                                                                    |                   |                                                                      |

الخطوة الثانية: ستظهر المعادلة بشكل كامل لكل المستويات ويتضح بالألوان ما سيتم معادلته او حذفه او انتقال درجته كما يمكن طباعة المعادلة والاطلاع عليها قبل اعتماد المعادلة :

| A          |       | قىم : ھىنز تائين             | من     | تىستوى ئىنقۇڭ : تىستۇرى ترايع<br>مە |          |         | 0718332 :               | رگم انهریهٔ                |
|------------|-------|------------------------------|--------|-------------------------------------|----------|---------|-------------------------|----------------------------|
|            |       | رقىم : السار الخيي           | e.     | تعستون لمنقول : تعستون ترابع<br>چه  |          |         | : هَيْلَ بن هند الطَّوي | <i>د</i> م                 |
|            |       |                              |        |                                     |          |         | 3001 :                  | مجموع الدرجات بحا المعانلة |
| الإجراءات  |       | بع المغلبة                   |        | قِنْ تَسْطَنُهُ                     |          |         |                         |                            |
| كحتف       | تتيهة | 1440                         | التيبة | 1440                                |          |         |                         | المعج التراسي              |
| تنقل ادرجه | 96    | طران طريع                    | 96     | القرآن الكريم                       |          |         |                         |                            |
| معلته      | 76    | اترحيد                       | 76     | الزهيد                              |          |         |                         |                            |
| ×          | 77    | فتنه                         | 77     | تقه                                 |          |         |                         |                            |
|            | 55    | اللغة الإنجليزية             | 55     | اللغة الإنجليزية                    |          |         |                         |                            |
|            | 63    | الرياهيات                    | 63     | الرياغيات                           |          |         |                         |                            |
|            | 72    | القيزياء                     | 72     | الشيزياء                            |          |         |                         |                            |
|            | 73    | الكيمياء                     | 73     | الكيمياء                            | A 22 - 1 | قب ثاني | 10.000                  |                            |
|            | 75    | لدراسك الاجتماعية والوطنية   | 75     | الدراسك الاجتماعية والوطنية         | 5 (      |         |                         |                            |
|            | 89    | اللغة لعربية                 | 89     | اللغة العربية                       |          |         |                         |                            |
|            | 88    | الحضب الألي وتظلية المطومات  | 88     | الحاسب الآلي وتظلية المطومات        |          |         |                         |                            |
|            | 70    | الأهياء                      | 70     | الإحياه                             |          |         |                         |                            |
|            | 78    | مهارات البحث ومصادر المطومات | 78     | مهارات البحثا ومصادر المطومات       |          |         |                         |                            |
|            | 100   | لمهزرت تطييقية               | 100    | البهارات لتطييقية                   |          |         |                         |                            |
|            | 89    | للربية الأمرية والصحية       | 89     | الثربية الأسرية والصحية             |          |         |                         | 1435-1436                  |
|            | 95    | للرأن الكريم                 | 95     | القرآن الكريم                       |          |         |                         |                            |
|            | 93    | لحديث والللغة الإسلابية      | 93     | الحديث والثقافة الإسلامية           |          |         |                         |                            |
|            | 71    | اللغه الإجتزية               | 71     | اللغه الاجترية                      |          |         |                         |                            |
|            | 66    | الرياضيات                    | 66     | الرياغيات                           |          |         |                         |                            |
|            | 80    | للغيزياء                     | 80     | الغيزياء                            |          |         |                         |                            |
|            | 76    | الليمياء                     | 76     | الكيبياء                            |          |         |                         |                            |

الخطوة الثالثة: عند الضغط على الاعتماد ستتم المعادلة ويرسل ملف الطالب الى المدرسة الجديدة وينتظر التثبيت :

|                                                           | نقل المستخدمين                                                                                        |
|-----------------------------------------------------------|----------------------------------------------------------------------------------------------------|
| سدرسة عند النقل.                                          | ا سنتم صلية حذف جميع الدرجات للطالب في الفصلين الأول والثاني إذا تغير القسم أو نظام الدراسة أو نوع ال |
|                                                           | الاسم الرياعي : هليل بن حمد العطوي                                                                    |
|                                                           | اسم المستخدم : 10718332<br>رقم المستخدم : 10718332                                                    |
|                                                           | الى نوع التعليم : ، النظام العام (نظام المقررات                                                       |
|                                                           | الدارة التربية والتعليم : الإدارة العامة لتتعليم بمنطقة تبوك >                                        |
|                                                           | المدرسة : الثانوية الماشرة بتنبوك                                                                     |
|                                                           | الصف : الثاني الثانوي ٧                                                                               |
|                                                           | القسم : المسار العلمي 🗸                                                                               |
|                                                           | الى نظام دراسي : منتظم                                                                                |
|                                                           | تحويل النظام المراسي للطالب :                                                                         |
|                                                           | ') حقول إجبارية.                                                                                      |
| تمت عملية إرسال طلب النقل إلى قائد المدرسة المعنية بنجاح. |                                                                                                    |
| عودة                                                      |                                                                                                    |
|                                                           |                                                                                                    |
|                                                           |                                                                                                    |

ملاحظة هامة جدائ حسب اللائحة لدية شرط الاختبار بمادة القران الكريم بمدارس التحفيظ فان المعادلة ستختلف في نقطة واحدة وهي ان الطالب درجات الطالب في القران الكريم للمستويات السابقة وبشرط النجاح وعلى مدير مدرسة القسم العام بإدخال تلك الدرجات حيث ستظهر شاشة بعد احتساب المعادلة مباشرة مخصصة لإدخال الدرجات :

|        | يجب ادخال درجات مادة القرأن الكريم للمستويات التالية : |
|--------|--------------------------------------------------------|
|        | * المستوى الأول :                                      |
|        | * المستوى الثاني :                                     |
|        | * المستوى الثالث :                                     |
| التالي | (*) حقول إجبارية.                                      |